# ้วิธีการเข้าใช้งาน "ศูนย์ข้อมูลการเลือกตั้งท้องถิ่นแห่งชาติ"

(National of Local Election Information Center) (NLC)

## วิธีการเข้าใช้งานผ่าน ๒ ช่องทาง ดังนี้

### ๑. ผ่านเว็บไซต์ระบบโดยตรง (https://nlc.dla.go.th)

#### ๑.๑ เปิด browser google chrome แล้วพิมพ์ nlc.dla.go.th

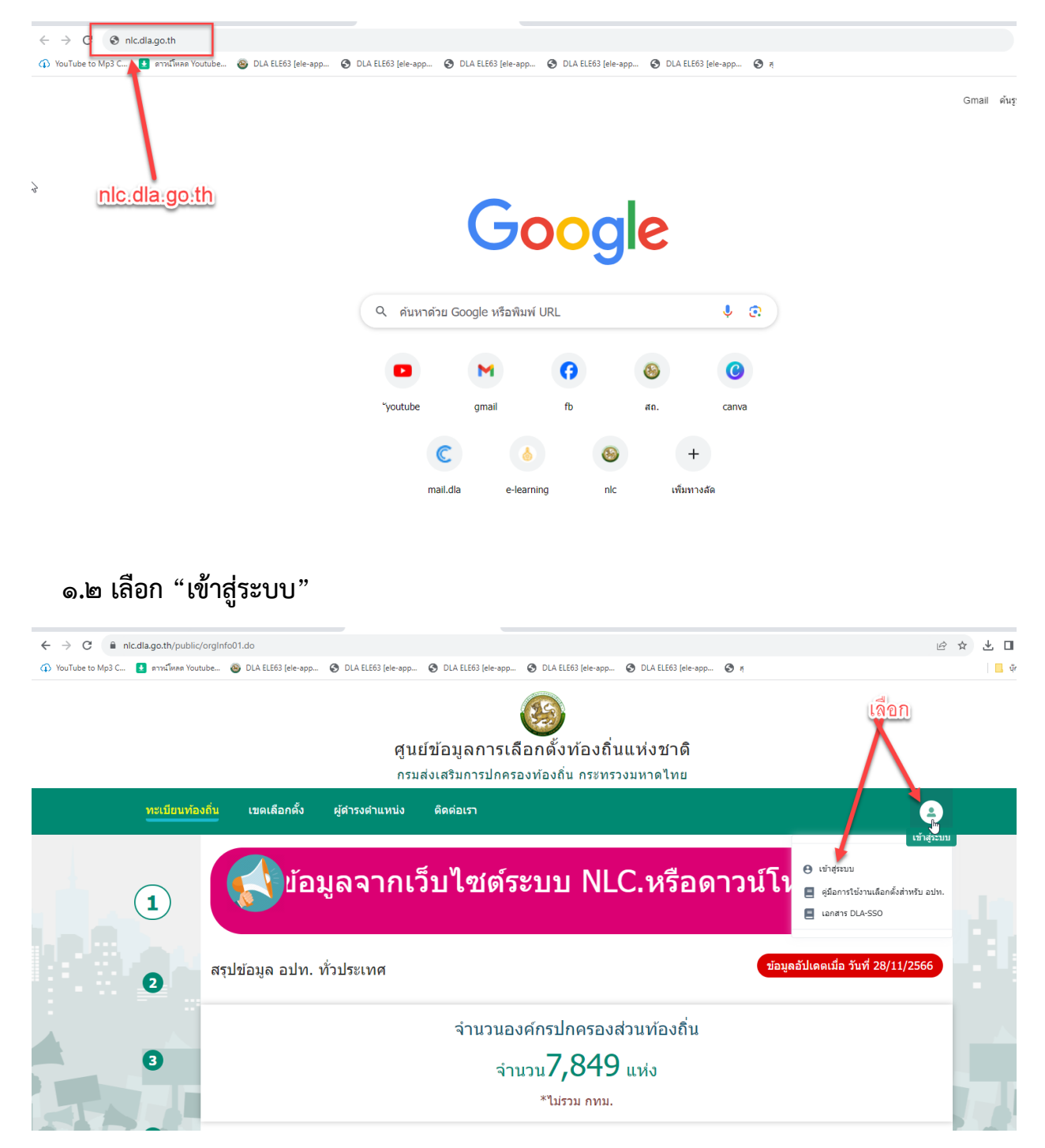

๑.๓ วิธีการ login เข้าระบบ ๒ ช่องทาง

(๑) กรอกรหัสผู้ใช้งาน (เลขบัตร ปชช. ๑๓ หลัก) และรหัสผ่าน (เดิม) ที่เคยใช้งาน

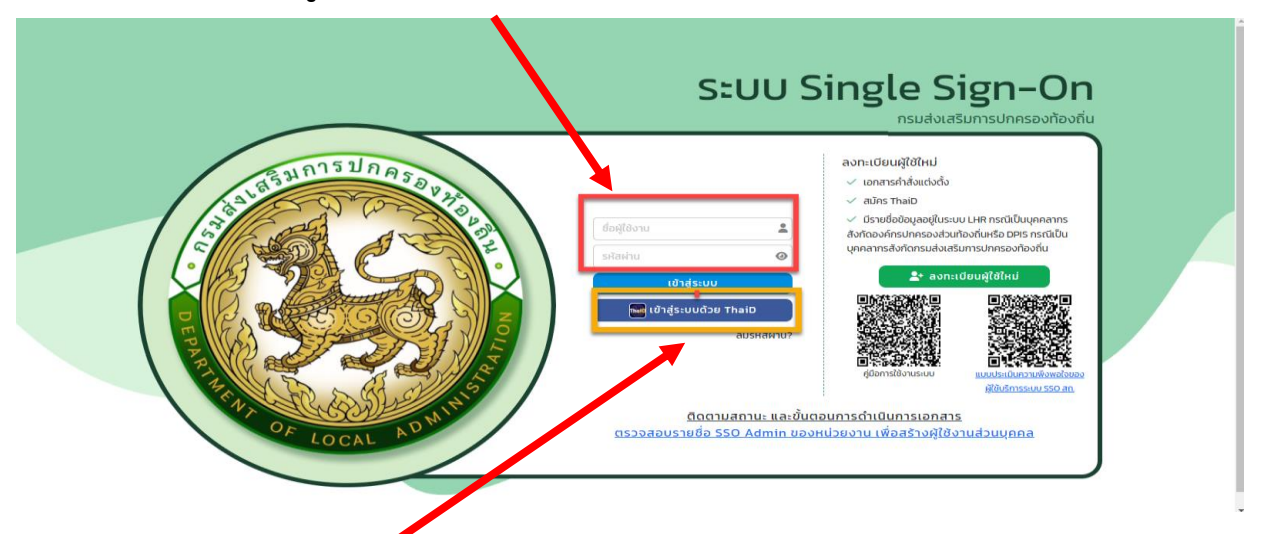

(๒) ดาวน์โหลดแอฟ ThaiD และลงทะเบียนก่อน จากนั้น เลือก "เข้าสู่ระบบด้วย ThaiD โดยสแกนคิวอาร์โค้ด แล้วเข้าใช้งาน

๙. ตรวจสอบข้อมูลเลขบัตรประจำตัวประชาชน ๑๓ หลัก และ ชื่อ-นามสกุล จากนั้นให้เติมข้อมูล
 ให้ครบทุกช่อง (คำนำหน้า /ประเภทบุคลากร/ เบอร์ติดต่อ/E-mail) แล้วกดปุ่ม "บันทึก"

| DLA SSO                                                                                            | =                                                                                              | ເຫັນພ້ອນເລໃນ້ຄອບຖຸກຕ່ອນ                                            | 9      |
|----------------------------------------------------------------------------------------------------|------------------------------------------------------------------------------------------------|--------------------------------------------------------------------|--------|
|                                                                                                    | จัดการผู้ใช้งาน >> ผู้ใช้งาน                                                                   |                                                                    | UMSO05 |
| <ul> <li>อัดการผู้ชีงาน</li> <li>ผู้ชีงาน<br/>ผู้ของเกินข้อมูล</li> <li>ผู้มีอการใช้งาน</li> </ul> | แก้ไขข้อมูลผู้ใช้งาน<br>ชื่อขัญผู้ผู้ชิงาน<br>คำนำหน้า<br>ประเภทบุคลากร<br>มอร์ติดต่อ<br>Email | เสอก ง)* ซื่อ* เมมสกุล*<br>) อำรายการ ◯ พนโกงานอ้าง ◯ อุกจ้าง<br>* |        |
|                                                                                                    |                                                                                                | บันทึก                                                             |        |

### แลือก "เข้าใช้งานระบบ"

| Li≷ ← → C           | DLA ELE63 [ele-app | DLA ELE63 [ele-app                 | DLA ELE63 [ele-app | DLA ELE63 [ele-app                       | DLA ELE63 [ele-app | <b>(</b> ) # | 0             | , Q E | \$ |
|---------------------|--------------------|------------------------------------|--------------------|------------------------------------------|--------------------|--------------|---------------|-------|----|
| s:UU Single Sign-On |                    |                                    |                    |                                          |                    |              |               |       |    |
|                     |                    | ສັงກັດ                             | ส่วนกลาง           |                                          | •                  | ຍື່ມຍັນ      |               |       |    |
|                     |                    |                                    |                    |                                          |                    |              |               |       |    |
|                     |                    | sso                                |                    | ELE                                      |                    |              | เข้าใช้งานระบ | Ш     |    |
|                     | Sal                | มบจัดการผู้ใช้งาน<br>เข้าใช้ระบบ 🕄 | http               | s://nlc.dla.go.th/sso<br>ເປ້າໃช້ຣະບບ 🕥 🔶 |                    |              |               |       |    |

-ത\_

ษ. ผ่านเว็บไซต์กรมส่งเสริมการปกครองท้องถิ่น (<u>https://www.dla.go.th</u>)

หัวข้อระบบสารสนเทศ หัวข้อย่อย "ระบบศูนย์ข้อมูลการเลือกตั้งท้องถิ่นแห่งชาติ (NLC)"

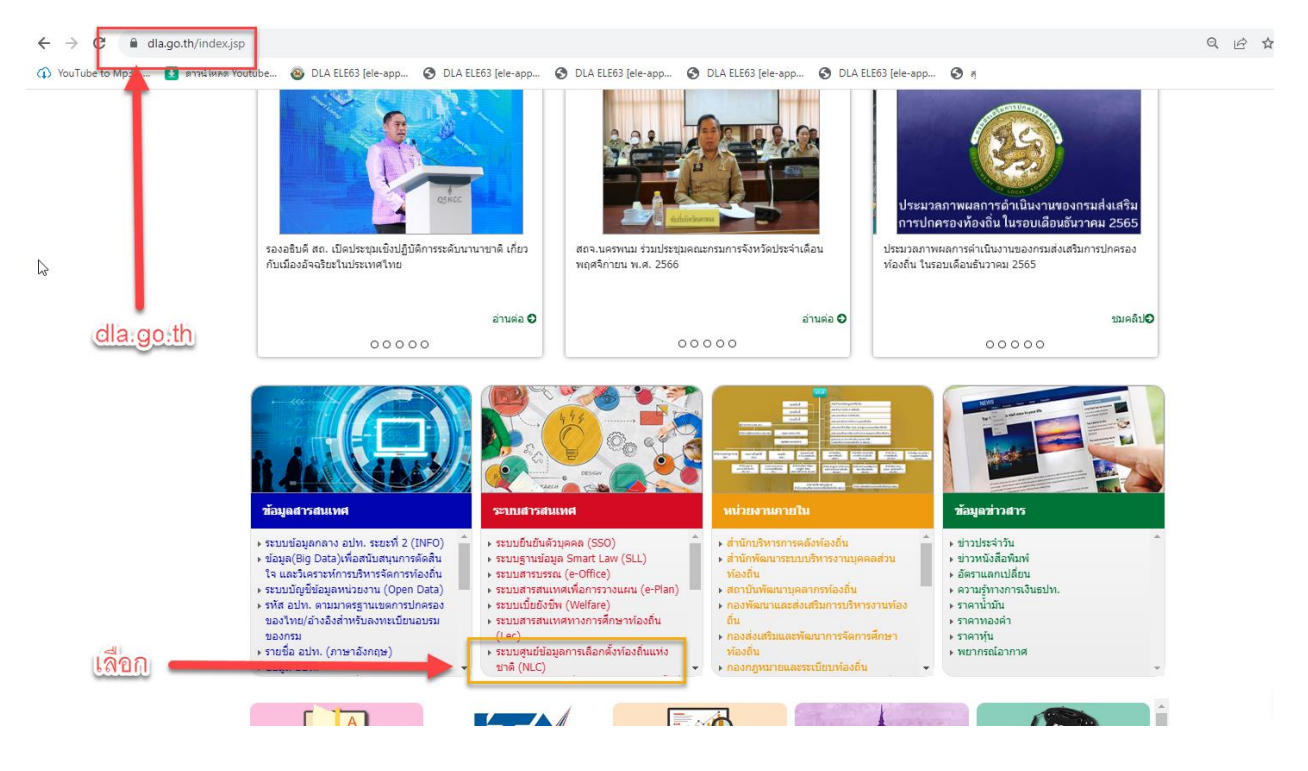

## จากนั้นเลือก "เข้าสู่ระบบ"

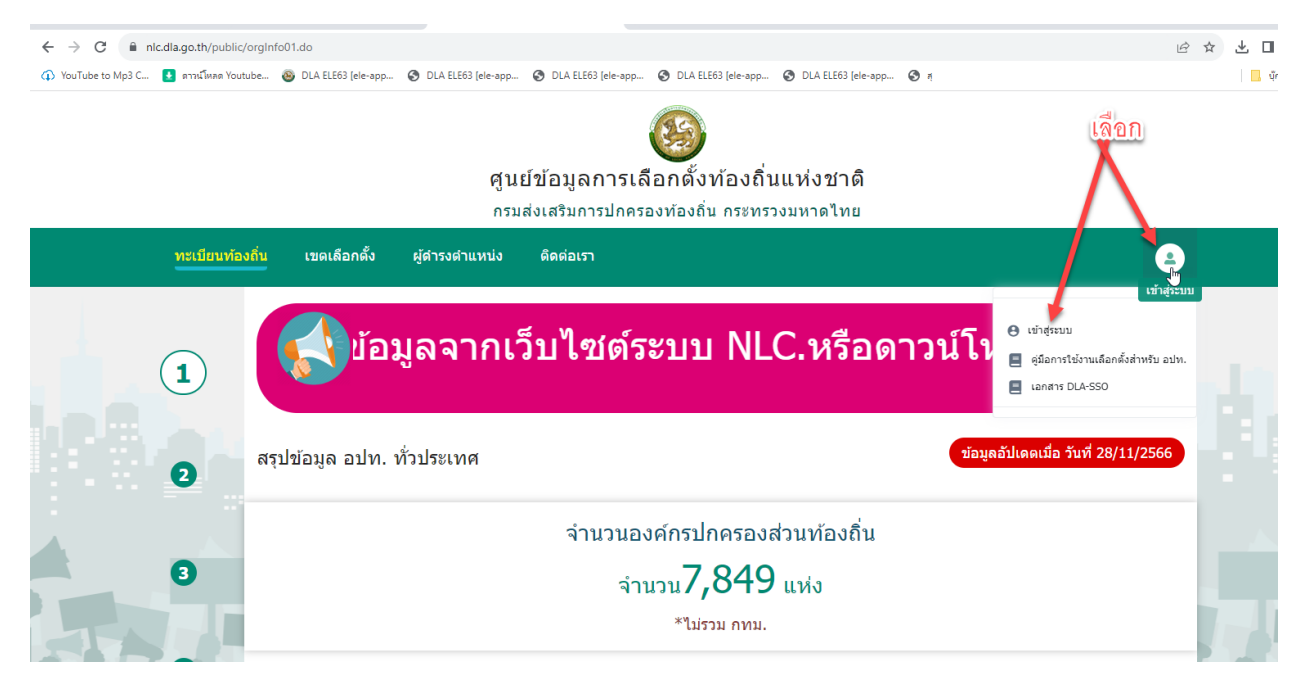